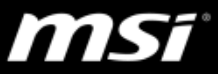

## [操作說明] 軟體(驅動程式和應用程式)安裝及更新

請參考文件中正確手動安裝及更新軟體的步驟說明,還有<u>特定軟體</u>的安裝更新 指南,請避免使用由不可信賴的第三方廠商提供的軟體安裝檔,任何不當的更 新方式都可能會引發未知問題,影響系統效能或者造成系統不穩定。

- I. 安裝與更新基本步驟
  - A. 前往 MSI 產品支援頁面然後下載最新版的驅動程式或者應用程式

[操作說明] 尋找 MSI 產品支援頁面並且下載軟體

● 在"描述"欄位中可以找到關於軟體的資訊以及相關 FAQ,也請詳細閱讀"備註"欄位內的 重要訊息或者更新注意事項。

| 標題<br>System Control Manager (Sf                         |                                  | 版本<br>13.018.06221                  | 發佈時間<br>2018-07-04           | 檔案大小<br>4.15 MB   | $\oplus$                 |
|----------------------------------------------------------|----------------------------------|-------------------------------------|------------------------------|-------------------|--------------------------|
| 描述<br>SCM 是內建的系統管理工具,可透過Fn組合鍵及控制面板來設置各裝置的狀態並支援ECO節能管理工具。 |                                  |                                     |                              |                   |                          |
| FAQ<br>- 如何設置/修改快速啟動Fn按鈕 (Fn+F4) / P1鍵上使用者指定的快速啟動應用程式?   |                                  |                                     |                              |                   |                          |
|                                                          | 備註                               |                                     |                              |                   |                          |
|                                                          | 1. 鍵盤上的Fn組合鍵需<br>2. 更新雙顯示卡手動切    | 要安裝SCM才能正常運作。<br>奥行為模式來支援Windows 10 | Creators Update / Redstone 2 | 2 (build 15063) • |                          |
|                                                          |                                  |                                     |                              |                   |                          |
|                                                          |                                  |                                     |                              |                   |                          |
| ● 請參考 <u>UWP 應用程式</u> 的相關說明如果下載連結出現 Microsoft Store 徽章。  |                                  |                                     |                              |                   |                          |
| 標題<br>Nahimic 3                                          |                                  |                                     |                              | $\rightarrow$     | Get it from<br>Microsoft |
| 描述<br>UWP版本應用程                                           | 式請由Microsoft Store取 <sup>;</sup> | 得                                   |                              |                   |                          |

B. 移除需要更新的舊版軟體,如果執行全新安裝的話請跳過此步驟。
[操作說明] 在 Windows 10 中移除(解除安裝)驅動程式和應用程式

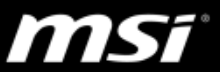

- C. 根據安裝檔案類型來安裝從 MSI 官網下載的驅動程式/應用程式。
- 執行 EXE 安裝檔(通常是 Setup.exe)來開始安裝並依造視窗內的指示來 完成安裝。
- 如果是以下裝置,請參考知識庫連結的文章並使用".inf"來安裝驅動程式。
   [操作說明]安裝副檔名為.inf 的驅動程式
  - Thunderbolt (Intel)
  - Touchpad 觸控板(Synaptics)
  - Touchpad 觸控板(Elantech)
  - FingerPrinter 指紋辨識(Elantech)
- D. 重新開機來套用設定與變更。

點選桌面 Windows 圖示 > 電源 > 重新開機

- II. 特定驅動程式與應用程式安裝指南
  - UWP 應用程式只能從 Microsoft Store 下載(例如 <u>Nahimic 3</u>、<u>Realtek 音頻</u> 控制程式和 <u>Killer Control Center</u>) 且只能從 Windows 設定視窗內移除。

參考以下連結來了解如何移除 UWP 應用程式。

[操作說明] 在 Windows 10 中移除(解除安裝)驅動程式和應用程式

- 顯示卡驅動程式
   [操作說明]多顯卡架構顯示卡驅動程式安裝說明
- Dragon Center

[操作說明] Dragon Center 全新安裝與更新

• Nahimic 2 & 2+

[操作說明] Nahimic 全新安裝與更新